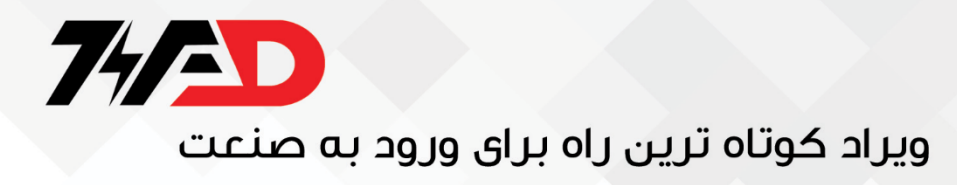

### راهنمای استفاده از اینورتر FC5 Danfoss VLT Micro

مقدمه :

اینورتر FC51 با نام Danfoss VLT Micro که توسط شرکت دانفوس تولید میشود در محدوده توان 0.18 کیلو وات تا 22 کیلو وات موجود است. مدل تکفاز این اینورتر، از 0.18 تا2.2 کیلو وات تولید شده و با ولتاژ ورودی 200 تا240 ولت از تکفاز در دسترس است. دو مدل دیگر با ولتاژ ورودی سه فاز 200 ولت و ولتاژ ورودی سه فاز 400 ولت، کار میکند. این اینورتر، در کاربردهای عمومی، به طور چشمگیری استفاده میشود. هم چنین برای کاربردهای Source و PID و کنترل سرعت، گزینه مناسبی است. این اینورتر FC51 دارای 5 ورودی دیجیتال، دو ورودی آنالوگ، یک خروجی رله ای و یک خروجی آنالوگ است. امکان تبدیل خروجی آنالوگ، به خروجی اینورتر FC51 دارای 5 ورودی دیجیتال، دو ورودی آنالوگ، یک خروجی رله ای و یک خروجی آنالوگ است. امکان تبدیل خروجی آنالوگ، به خروجی دیجیتال وجود دارد.

همچنین دارای ترمینال هایی برای اتصال به RS485 به منظور ایجاد شبکه و یا ارتباط با یک PLC و کنترل از طریق PLC است.

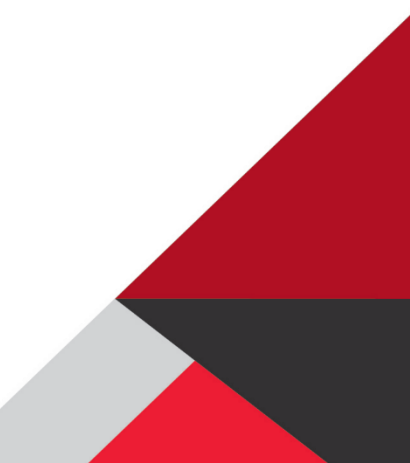

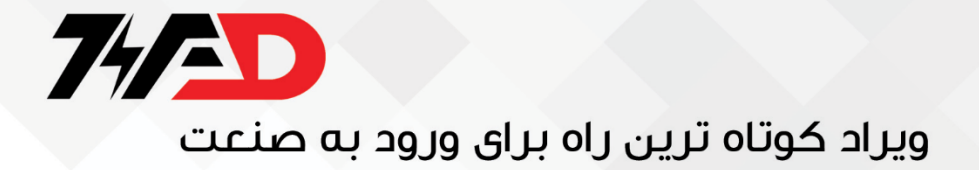

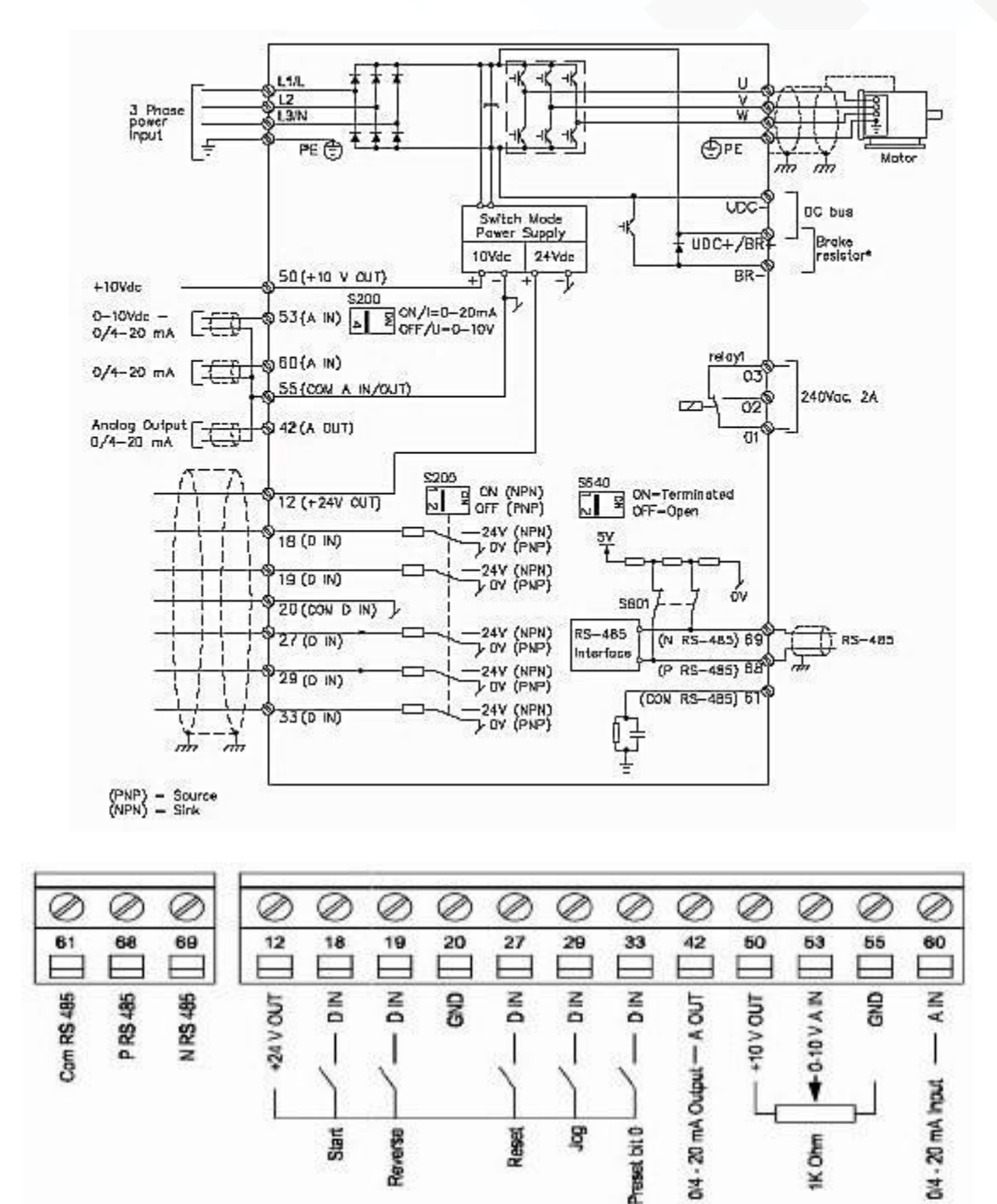

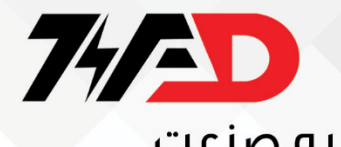

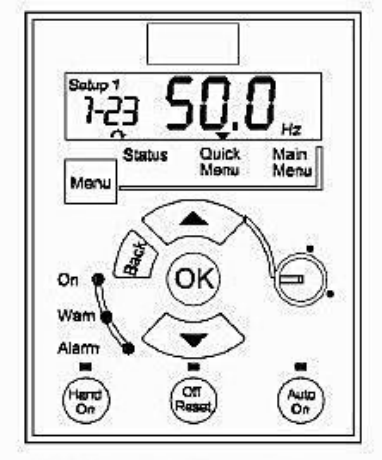

LCP 12 with Potentiometer

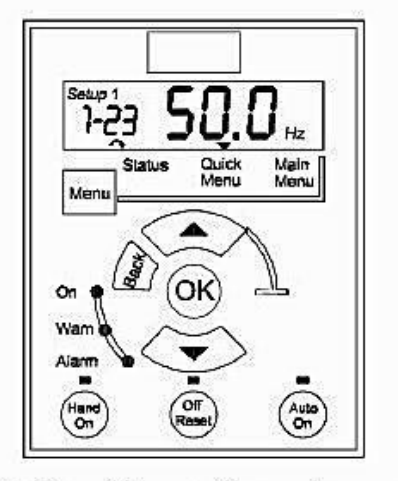

LCP 11 without Potentiometer

دو مدل کی پد بر روی این اینوتر قابل نصب است.

کی پد LCP12 که دارای یک پتانسیومتر، برای تنظیم سرعت است و کی پد LCP11 که فاقد پتانسیومتر میباشد.

#### به کارگیری کی پد

با استفاده از کی پد موجود بر روی این درایو، میتوانید پارامترها را تنظیم کنید یا میتوانید به صورت دستی، به موتور، فرمان حرکت و

توقف بدهيد.

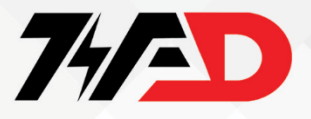

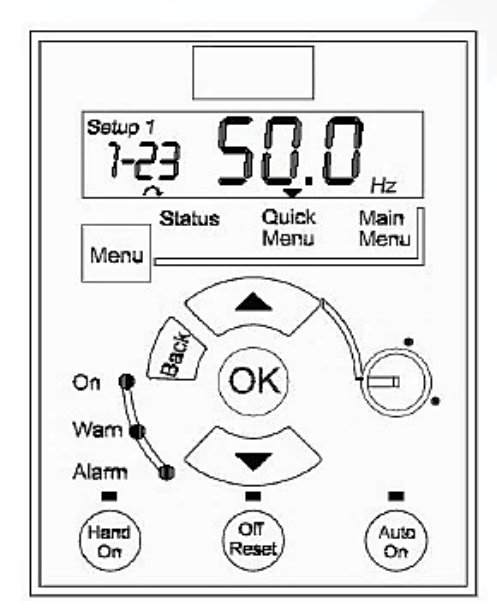

8 عدد کلید بر روی کی پد های LCP11 و LCP12 وجود دارد.

از کیدهای Hand - on و Hand و Off -Reset و Auto - on و Auto - on و Off -Reset به موتور از طریق کی پد و فرمان حرکت به موتور از کیدهای Hand - on و فرمان توقف به موتور یا ری ست نمودن فالت درایو (Off - Reset) و هم چنین برای فعال نمودن کنترل موتور از طریق (Hand - on) و فرمان توقف به موتور یا ری ست نمودن فالت درایو (Off - Reset) و هم چنین برای فعال نمودن کنترل موتور از طریق (Hand - on) و فرمان توقف به موتور یا ری ست نمودن فالت درایو (Hand - on) و هم چنین برای فعال نمودن کنترل موتور از طریق (Hand - on) و فرمان توقف به موتور یا ری ست نمودن فالت درایو (Off - Reset) و هم چنین برای فعال نمودن کنترل موتور از طریق (Hand - on) و فرمان توقف به موتور یا ری ست نمودن فالت درایو (Hand - on) و هم چنین برای فعال نمودن کنترل موتور از طریق (Hand - on) و فرمان توقف به موتور یا ری ست نمودن فالت درایو (Hand - on) و هم چنین برای فعال نمودن کنترل موتور از طریق (Hand - on) و فرمان توقف به موتور یا ری ست نمودن فالت درایو (Auto - on) و هم چنین برای فعال نمودن کنترل موتور از طریق (Hand - on) و فرمان توقف به موتور یا ری ست نمودن فالت درایو (Hand - on) و هم چنین برای فعال نمودن کنیز موتور از طریق (Hand - on) و فرمان توقف به موتور یا ری (Hand - on) و هم چنین برای فعال نمودن کنیز می فعال نمود می شود. کنار هر کدام از این کلید ها، یک لامپ زرد رنگ وجود دارد، که با فعال شدن عملکرد این کلید ها، لامپ (LED نیز روشن می شود.

پنج کلید دیگر به نام های Menu و OK و Back و جهت بالا و پایین نیز برای تنظیم پارامترهای درایو به کار گرفته میشود. صفحه نمایشگر موجود بر روی کی پد از نوع LCD است و بر روی آن میتوان شماره حافظه setup مورد استفاده برای پارامتر دهی و شماره پارامتر و مقدار پارامتر، هم چنین جهت چرخش موتور را مشاهده نمود. علاوه بر موارد بالا، یک علامت نشانگر نیز بر روی خط پایین LCD وجود دارد که با استفاده از کلید Menu میتوان این نشانگر را بر روی status یا uquick menu یا uquick menu قرار دارد. اگر نشانگر بر روی status قرار گرفته باشد میتوانید با استفاده از کلید های سمت بالا و پایین، پارامترهایی که متغیرهای ولتاژ و جریان و سرعت و... را نشان میدهند را مشاهده کنید. اگر کلید Menu را فشار دهید، نشانگر بر روی uquick Menu میگردد. در این منو،

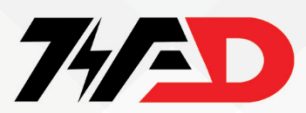

کلید Menu را یک بار دیگر فشار دهید، نشانگر بر روی Main Menu منتقل می گردد. در این منو، تمامی پارامترهای درایو در دسترس است. با استفاده از کلید های سمت بالا و پایین، بین پارامترها حرکت کنید تا پارامتر مورد نظر را پیدا کنید. با استفاده از کلید OK می توانید مقدار عددی داخل پارامتر را آماده ویرایش کنید، کلید های جهت بالا و پایین، در این حالت، مقدار این متغیر را زیاد یا کم می کند. فشردن کلید OK باعث save شدن تغییرات در مقدار پارامتر خواهد شد. دو بار فشردن کلید Back، بعد از اینکه مقدار پارامتر را save

نمودید باعث خروج از منو خواهد شد.

با استفاده از کلید Menu نیز می توان از منوی اصلی خارج شد و به منوی status رفت.

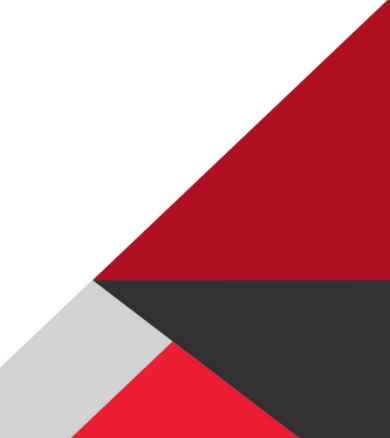

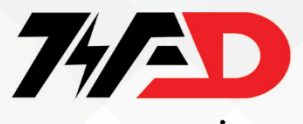

#### گروه های اصلی پارامترها

جدول زیر، گروه های اصلی پارامترها در درایو FC51 و کاربرد هر گروه را معرفی میکند.

| گروہ اصلی | توضيح                                           |
|-----------|-------------------------------------------------|
| 0         | پارامترمای مربوط به کی پد و نمایشگر و حافظه     |
| 1         | پارامترمای موتور و روش کنترل درایو و            |
| 2         | تنظیمات مربوط به ترمز dc و ترمز مکانیکی و       |
| 3         | پارامترهای مربوط به سرعت و شتاب                 |
| 4         | ایجاد محدودیت برای درایو و تنظیم عملکرد مشدارما |
| 5         | تنظیم نحوه عملکرد ورودی و خروجی مای دیجیتال     |
| 6         | تنظیم نحوه عملکرد ورودی و خروجی های آنالوگ      |
| 7         | پارامترهای مرتبط با کنترل و PID                 |
| 8         | پارامترمای ارتباط سریال و بردمای توسعه ای       |
| 13        | توابع منطقی و لاجیک قابل استفاده برای محاسبات   |
| 14        | پارامترمای خاص، فرکانس کریر، ری ست اتوماتیک و   |
| 15        | اطلاعات داخلی مربوط به کارکرد درایو             |
| 16        | بازخوانی داده مای درایو                         |
| 18        | اطلاعات تكميلى موتور                            |

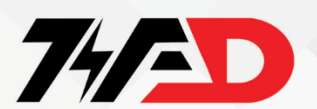

#### بازگشت به تنظیمات کارخانه

با استفاده از پارامتر 22- 14 می توان پارامترهای موجود در حافظه setup1 یا setup2 را به مقادیر کارخانه ای تغییر داد. پارامتر 22- 14 در حالت عادی بر روی صفر قرار دارد. اگر مقدار این پارامتر را به 2 تغییر دهید. پارامترهای موجود در حافظه setup به مقادیر کارخانه بازنشانی خواهد شد. پس از اینکه مقدار پارامتر 22- 14 را به 2 تغییر دادید باید درایو را خاموش و روشن کنید.

پس از روشن شدن درایو، تمامی پارامترها، به غیر از پارامترهای03-15، 44-15، - 05-15 به مقادیر اولیه کارخانه بر می گردد و دوباره پارامتر 22- 14 صفر خواهد شد.

روش دوم برای اینکه پارامترهای درایو را به مقادیر کارخانه ای تغییر دهیم این است که ابتدا باید درایو را خاموش کنید. کلید های OK و Menu را هم نشار دهید. در همان حال که کلید های OK و Menu را فشار میدهید، برق ورودی درایو را وصل کنید. به مدت ۱۰ ثانیه، فشار بر روی کلید های OK و Menu را ادامه دهید.

با این کار، پارامترهای اینورتر، به جز پارامترهای \*4-15 Oo, 15-04, 15-03 , 15-04 به مقادیر اولیه کارخانه تغییر خواهد کرد.

#### روش کنترلی درایو

پارامترهای 100 , 101 , 10<sup>-1</sup> روش کنترل موتور توسط درایو را مشخص می کند. جدول زیر، گزینه های مرتبط با این سه پارامتر را نشان می دهد.

| پارامتر | توضيح                                              |
|---------|----------------------------------------------------|
| 1-00    | 0= كنترل سرعت به روش حلقه باز                      |
|         | 3= كنترل فرآيند به روش حلقه بسته                   |
| 1-01    | 0= کنترل ولتاژ و فرکانس به روش v/f                 |
|         | 1= کنترل به روش نرمال- شامل جبران لغزش و جبران بار |

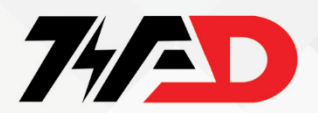

=0 کنترل به روش حلقه باز برای حالت کنترل دستی اینورتر

2= ممانند پارامتر 1-00 تنظیم گردد.

پارامتر 10-1 مشخص می کند که از چه روشی برای کنترل موتور استفاده شود. اگر یک فید بک از فرآیندی که کنترل میشود، در اختیار دارید روش کنترل فرآیند حلقه بسته را انتخاب کنید اما اگر فیدبکی وجود ندارد روش کنترل سرعت حلقه باز به کار گرفته میشود. پارامتر 10-1 نیز کنترل موتور در زمانی که موتور از طریق کلید های Hand on و fff بر روی درایو، استارت و متوقف میشود را مشخص می نماید. اگر پارامتر 10-1 بر روی صفر تنظیم گردد کنترل به روش حلقه باز خواهد بود و اگر بر روی ۲ تنظیم شود، بر اساس پارامتر 10-0 تنظیم خواهد شد. پارامتر 10-1 نوع کنترل ولتاژ و فرکانس را مشخص خواهد نمود. در حالت پیش فرض، این پارامتر بر روی 1 تنظیم میشود که +VVC یا کنترل به روش کنترل برداری را نشان می دهد. این روش نیاز به اتوتیون شدن موتور توسط درایو دارد که در پارامتر 19-1 قابل اجرا است. اگر پارامتر 10-1 را بر روش مفر تنظیم کنید روش *آ*۷ انتخاب میشود. این روش برای جاهایی که بیش از یک موتور به خروجی درایو وصل میشود یا برای کاربردهای خاص کنه نیاز به تعریف منحنی *آ*۷۷ باشد به کار گرفته میشود. مقادیر ولتاژ و فرکانس مربوط به منحنی *آ*۷ را در پارامتر 10-1 دنبال کنید. اگر پارامتر 10-1 را بر روی صفر قرار می دهید پارامترهای جبران لیزش را در 26-1 و پارامترهای 25-1 و 16-1 دنبال کنید.

#### انتخاب حافظه setup

پارامترهای 10-0 و 11-0 و 12-0 و 51-0 مربوط به حافظه های setup میباشد. پارامترهای موجود در درایو FC51 در سه حافظه مجزا قرارداده شده است. setup1 و setup2 و factory setup نام این سه حافظه مجزا میباشد.

پارامتر00-0 مشخص می کند که درایو در حال حاضر از پارامترهای کدام setup برای کنترل حرکت استفاده می کند. اگر پارامتر -0 10 را بر روی یک قرار دهید setup1 و اگر بر روی دو قرار دهید setup2 به کار گرفته می شود. پارامتر 10-0 به طور پیش فرض بر روی setup1 قرار دارد و از پارامترهای setup1 استفاده می کند. اگر پارامتر 10-0 را بر

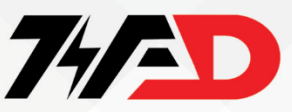

روی 3 قرار دهید میتواند از پارامترهای هر دو setup1 و setup2 در صورتی که یکی از ورودی های دیجیتال، برای انتخاب بین دو setup برنامه ریزی شود استفاده کند. این روش برای جاهایی که در فرآیند مختلف با یک درایو انجام میشود و یا دو موتور متفاوت به یک درایو به صورت مجزا وصل میشود قابل استفاده است. پارامتر 11-0 حافظه ای را مشخص میکند که در زمان تغییرات بر روی مقادیر پارامترها، مورد استفاده است. این پارامتر در حالت پیش فرض بر روی یک قرار دارد یعنی هر گونه ویرایش در مقادیر پارامترها، در حافظه setup1 صورت میگیرد.

اگر مقدار پارامتر 11-0 را بر روی 2 قرار دهید ویرایش پارامترها در setup2 صورت خواهد گرفت.

پارامتر 0-51 به منظور کپی نمودن حافظه های setup برنامه ریزی میگردد.

این پارامتر در حالت عادی بر روی صفر قرار دارد یعنی هیچ نوع کپی انجام نشود.

setup1 به حافظه Edit setup که اگر پارامتر 0-51 را بر روی ۱ تنظیم کنید محتویات حافظه توسط پارامتر 0-11 معرفی شده کپی می گردد.

اگر بخواهید محتویات حافظه setup2 را به حافظه Edit setup (0-11) کپی کنید، مقدار پارامتر 0-51 را بر روی 2 تنظیم نمایید و چنانچه نیاز باشد که محتویات حافظه factory setup را به حافظه Edit setup (0-11) کپی کنید مقدار پارامتر 51-0 را بر روی 9 قرار دهید.

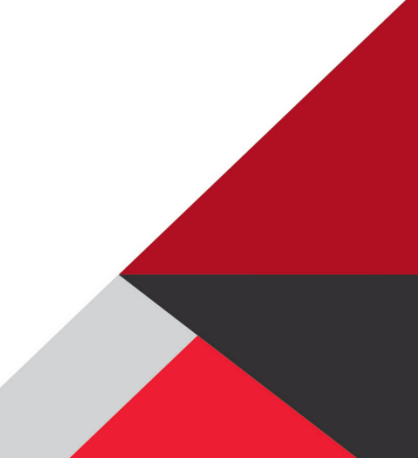

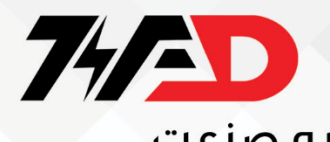

پارامترهای گروه \*\*- 0

جدول زیر، پارامترهای مهم در گروه \*\*- 0 را معرفی میکند.

| پارامتر | توضيح                                             |
|---------|---------------------------------------------------|
| 0-03    | انتخاب بین تنظیمات بین المللی یا تنظیمات آمریکایی |
| 0-04    | عملکرد درایو پس از برقدار شدن در حالت دستی        |
| 0-10    | Setup فعال و مورد استفاده درايو – Active setup    |
| 0-11    | Setup مورد ویرایش – Edit Setup                    |
| 0-12    | وجود لینک بین setupما را تنظیم می کند .           |
| 0-40    | فعال یا غیرفعال نمودن کلید hand-on روی کی پد      |
| 0-41    | فعال یا غیرفعال نمودن کلید off-Reset روی کی پد    |
| 0-42    | فعال یا غیر فعال نمودن کلید Auto-on روی کی پد     |
| 0-50    | کپی نمودن محتویات کی پد و درایو                   |
| 0-51    | کپی نمودن محتویات setup ما                        |
| 0-60    | پسورد برای دست یابی به Main Menu                  |
| 0-61    | تعیین سطح دسترسی به پارامترمای Main Menu          |

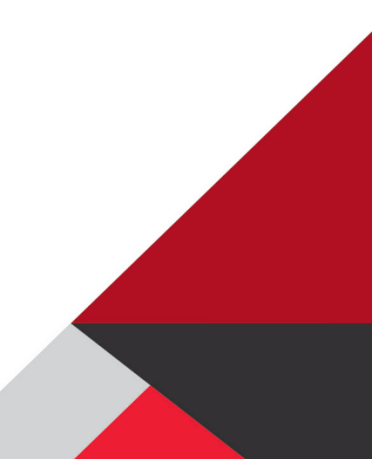

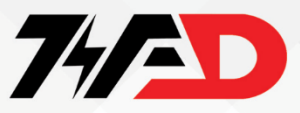

### پارامترهای گروه \*\*-01

پارامترهای مربوط به موتور وبار و روش کنترل موتور توسط درایو، در این گروه جای دارد. جدول زیر، به طور مجزا، کاربرد پارامترهای این گروه را توضیح میدهد.

| پارامتر | توضيح                                           |
|---------|-------------------------------------------------|
| 1-00    | روش کنترل به صورت open Loop یا Closed Loop      |
| 1-01    | انتخاب بین روش کنترلی $v/f$ یا کنترل برداری     |
| 1-03    | انتخاب بین حالت گشتاور ثابت یا گشتاور متغیر     |
| 1-05    | روش کنترل به صورت Open یا Close در حالت Hand-on |

پارامترهای جدل بالا، در صفحات قبلی توضیح داده شد. جدول زیر نیز پارامترهای موتور و اتوتیون را توضیح میدهد. مقادیر پارامترهای موتور را

| پارامتر | توضيح                        |
|---------|------------------------------|
| 1-20    | توان موتور (Kw)              |
| 1-22    | ولتاژ نامی موتور (v)         |
| 1-23    | فرکانس نامی موتور (Hz)       |
| 1-24    | جریان نامی موتور (A)         |
| 1-25    | سرعت موتور در بار نامی (RPM) |
| 1-29    | فعال نمودن اتوتيون           |
| 1-30    | مقاومت اممى استاتور          |
| 1-33    | رآكتانس نشتى استاتور         |
| 1-35    | رآكتانس اصلى استاتور         |
|         |                              |

از روی پلاک روی موتور، خوانده و به درایو وارد نمایید. سپس اتوتیون را فعال کنید تا سایر پارامترها را محاسبه کند.

## 74/SD

### ویراد کوتاه ترین راه برای ورود به صنعت

برای اتوتیون نمودن موتور، ابتدا پارامترهای 20-1 تا 25-1 را به درایو وارد کنید. سپس مقدار پارامتر 29-1 را برروی 2 قرار دهید تا اتوتیون فعال گردد.

با استفاده از کلید Hand - on به درایو، فرمان حرکت دهید اتوتیون انجام میشود و سپس پارامترهای 29-1 تا 35-1 را به طور خودکار، محاسبه

مىكند.

سایر پارامترهای گروه \*\*-1 در جدول زیر، معرفی می گردد.

| پارامتر | توضيح                                                                     |
|---------|---------------------------------------------------------------------------|
| 1-50    | ٪ جریان مغناطیس کننده موتور در سرعت صفر                                   |
| 1-52    | حداقل فرکانس برای شروع مغناطیسه شدن به صورت نرمال                         |
| 1-55    | معرفی ولتاژها برای منحنی v/f شش نقطه ای                                   |
| 1-56    | معرفی فرکانس ها برای منخنی v/f شش نقطه ای                                 |
| 1-60    | ٪ جبران بار در سرعت کم                                                    |
| 1-61    | ٪ جبران بار در سرعت زیاد                                                  |
| 1-62    | ٪ جبران لغزش                                                              |
| 1-63    | ثابت زمانی برای جبران لغزش                                                |
| 1-71    | تاخیر در استارت موتور پس از فرمان استارت                                  |
| 1-72    | انتخاب نوع استارت شدن موتور                                               |
| 1-80    | انتخاب نوع توقف موتور                                                     |
| 1-82    | حداقل فركانس براى توقف موتور                                              |
| 1-90    | فعال نمودن حفاظت اضافه بار حرارتي موتور                                   |
| 1-93    | انتخاب نوع ورودی برای اتصال PTC برای محافظت از موتور در برابر اضافه حرارت |

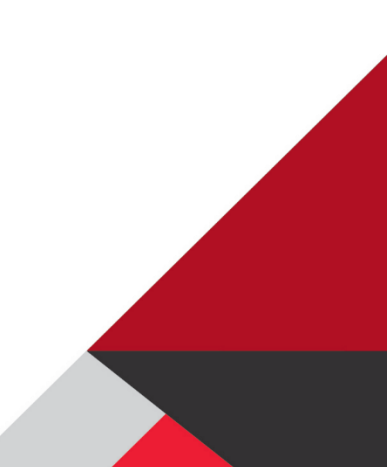

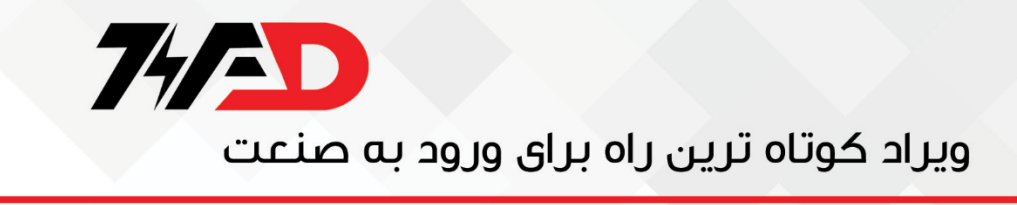

شکل زیر، یک منحنی v/f شش نقطه ای را نشان میدهد که توسط پارامترهای 55-1 و 56-1 تنظیم می گردد.

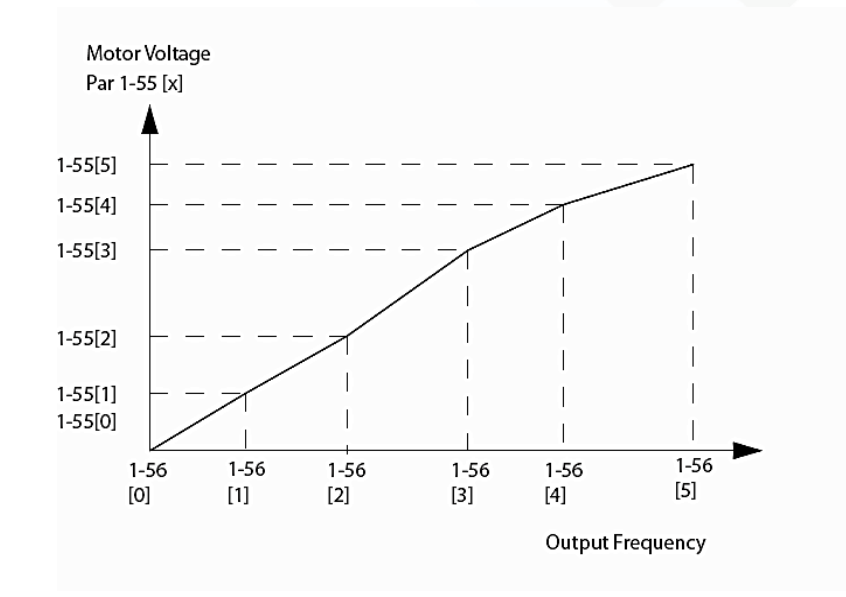

پارامتر 1-72 نوع استارت شدن موتور را معرفی می کند. این پارامتر به طور پیش فرض برروی 2 قرار دارد بدین معنی که در ابتدای شروع حرکت موتور، محور موتور آزاد است و هیچ گونه ترمز dc یا قفل روی روتور، اعمال نمی گردد. اگر این پارامتر را برروی 1 تنظیم کنید در ابتدای حرکت، ترمز db اعمال میشود. پارامترهای مرتبط با ترمز dc را در 10-2 تا 20-4 تنظیم کنید. پارامترهای 1-80 و 18-2 نیز برای زمان توقف موتور، تنظیم می گردد. اگر در زمان توقف موتور، محور موتور نیاز است که آزاد باشد مقدار پارامترهای 1-80 و 18-2 نیز برای زمان توقف موتور، تنظیم می گردد. اگر در زمان توقف موتور، محور موتور نیاز است که آزاد باشد مقدار پارامتر 180 را برروی صفر قرار دهید. اما اگر زمانی که موتور ایستاده است نیاز دارید که رتور در جای خودش قفل باشد، مقدار پارامتر -1 یارامتر 180 را مساوی 1 قرار دهید تا عملکرد bod - DC فعال گردد. مقدار جریان مورد نیاز برای bod - DC را هم در پارامتر 00-2 وارد کنید.

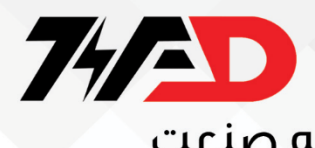

### پارامترهای گروه \*\*-2

پارامترهای مرتبط با ترمز و ترمز مکانیکی را در این بخش وارد کنید.

| پارامتر | توضيح                                              |
|---------|----------------------------------------------------|
| 2-00    | مقدار ٪ جریان DC-hold نسبت به جریان نامی           |
| 2-01    | مقدار ٪ جریان ترمز dc                              |
| 2-02    | مدت زمان تزریق جریان dc در استارت                  |
| 2-04    | فرکانس شروع ترمز dc در توقف                        |
| 2-10    | فعال یا غیرفعال نمودن مقاومت ترمز                  |
| 2-11    | مقدارمقاومت اهمى مقاومت ترمز                       |
| 2-17    | فعال نمودن حفاظت اضافه ولتاژ                       |
| 2-20    | جریان موتور درزمان بازشدن ترمز مکانیکی در استارت   |
| 2-22    | فرکانس موتور در زمان بسته شدن ترمز مکانیکی در توقف |

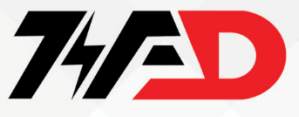

پارامترهای گروه \*\*-3

سرعت ها و شتاب های مربوط به حرکت را در این گروه تنظیم کنید.

| پارامتر | توضيح                                    |
|---------|------------------------------------------|
| 3-00    | محدودہ تغییر سرعت از max تا min          |
| 3-02    | حداقل فركانس درايو                       |
| 3-03    | حداکثرفرکانس درایو                       |
| 3-10    | یک آرایه شامل هشت سرعت مورد کاربرد درایو |
| 3-11    | سرعت Jog                                 |
| 3-15    | انتخاب مرجع تعيين سرعت 1                 |
| 3-16    | انتخاب مرجع تعيين سرعت 2                 |
| 3-17    | انتخاب مرجع تعيين سرعت 3                 |
| 3-40    | نوع منحنی Ramp شتاب – خطی یا منحنی s شکل |
| 3-41    | مدت زمان شتاب مثبت ACC                   |
| 3-42    | مدت زمان شتاب منفی Dec                   |
| 3-80    | مدت زمان شتاب برای حالت Jog              |

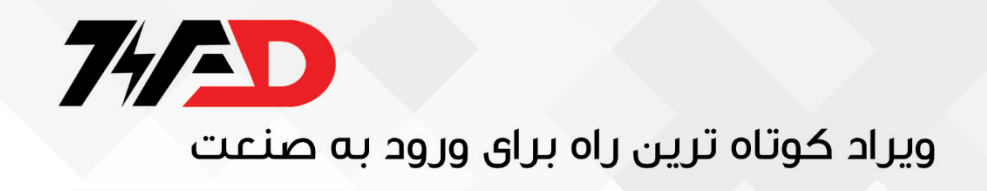

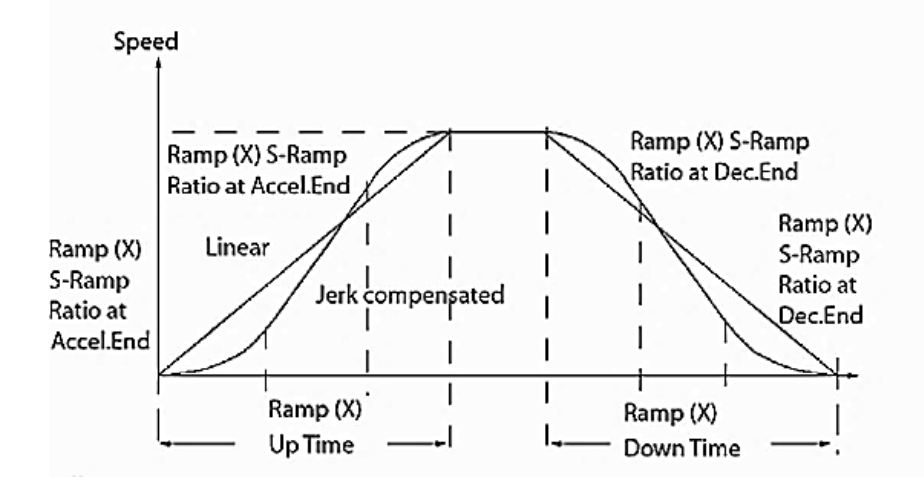

برای پارامترهای 17-3 و 16-5 و 15-5 میتوانید یکی از گزینه های جدول زیر را تنظیم کنید.

| گزينه | عملكرد                                                  |
|-------|---------------------------------------------------------|
| 0     | میچ گزینه ای انتخاب نشود                                |
| 1     | انتخاب ورودی آنالوگ ترمینال 53 برای کنترل سرعت          |
| 2     | انتخاب ورودی آنالوگ ترمینال 60 برای کنترل سرعت          |
| 8     | انتخاب ورودی قطار پالس برای کنترل سرعت ترمینال ورودی 33 |
| 11    | کنترل سرعت درایو از طریق شبکه                           |
| 21    | كنترل سرعت از طريق پتانسيومتر LCP12                     |

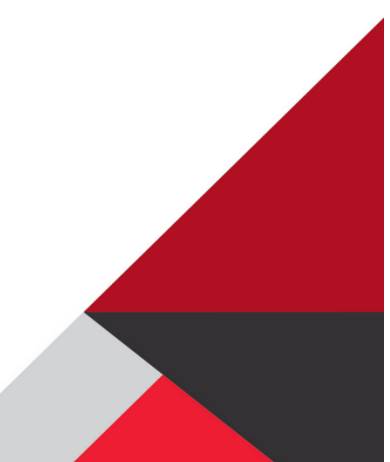

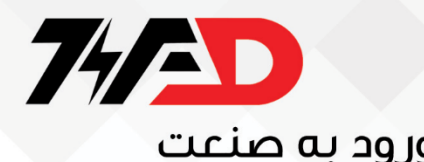

#### پارامترهای گروه \*\*-4

پارامترهای این گروه به منظور محدود نمودن حرکت موتور و تعریف چند هشدار مورد استفاده درایو، به کار میرود.

| پارامتر | توضيح                                                                        |
|---------|------------------------------------------------------------------------------|
| 4-10    | مجازبودن جهت چرخش موتور در دو جهت یا محدود نمودن جهت چرخش موتور در<br>یک جهت |
| 4-12    | حداقل فرکانس اعمالی به موتور                                                 |
| 4-14    | حداکثر فرکانس اعمالی به موتور                                                |
| 4-16    | محدود نمودن مقدار گشتاوردر حالت موتوری                                       |
| 4-17    | محدود نمودن مقدار گشتاور در حالت ژنراتوری                                    |
| 4-40    | مقدار فرکانس برای اعلام مشدار کامش سرعت                                      |
| 4-41    | مقدا فرکانس برای اعلام مشدار در مورد اضافه سرعت                              |
| 4-50    | مقدار جریان خروجی درایو برای مشدار کمبود جریان                               |
| 4-51    | مقدار جریان خروجی درایو برای مشدار اضافه جریان                               |
| 4-54    | اعلام مشدار در مورد کم بودن ورودی مرجع                                       |
| 4-55    | اعلام هشدار در مورد زیاد بودن ورودی م <i>رجع</i>                             |
| 4-56    | اعلام مشدار در مورد کم بودن ورودی فیدبک                                      |
| 4-57    | اعلام مشدار در مورد زیاد بودن ورودی فیدبک                                    |
| 4-58    | فعال نمودن خطاي قطع فاز خروجي درايو                                          |

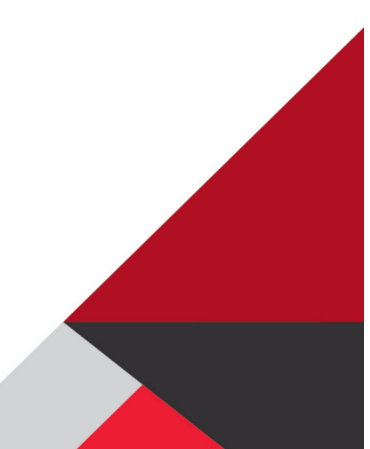

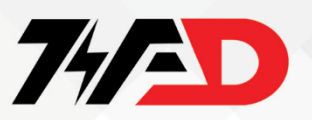

**پارامترهای گروه \*\*-5** 

ورودی ها و خروجی های دیجیتال را توسط پارامترهای گروه 5 تنظیم می کنیم.

| پارامتر | توضيح                                       |
|---------|---------------------------------------------|
| 5-10    | معرفي عملكرد ترمينال ورودي 18               |
| 5-11    | معرفي عملكرد ترمينال ورودي 19               |
| 5-12    | معرفي عملكرد ترمينال ورودي 27               |
| 5-13    | معرفي عملكرد ترمينال ورودي 29               |
| 5-15    | معرفي عملكرد ترمينال ورودي 33               |
| 5-34    | تاخیر در وصل خروجی دیجیتال 42               |
| 5-35    | تاخیر در قطع خروجی دیجیتال 42               |
| 5-40    | معرفي عملكرد رله خروجي Relay1               |
| 5-41    | تاخیر در وصل خروجی رله ای Relay1            |
| 5-42    | تاخیر در قطع خروجی رله ای Relay1            |
| 5-55    | حداقل فركانس قطار پالس ورودى به ترمينال 33  |
| 5-56    | حداکثر فرکانس قطار پالس ورودی به ترمینال 33 |
| 5-57    | فركانس متناظر با حداقل قطارپالس ورودي 33    |
| 5-58    | فركانس متناظر با حداكثر قطارپالس ورودي 33   |

اگر از ترمینال ورودی 33 برای ورودی قطار پالس استفاده می کنید باید ترمینال 33 را در پارامتر15-5 به عنوان pulse input تعریف کنید. در این صورت پارامترهای 55-5 تا 58-5 تعداد پالس های ورودی و فرکانس موتور متناظر با تعداد پالس های ورودی را معرفی خواهد کرد.

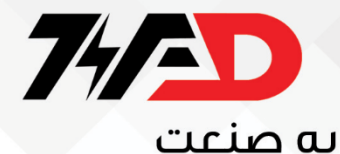

### **پارامترهای گروه \*\*-6**

برای تنظیم ورودی ها و خروجی های آنالوگ، از پارامترهای این گروه استفاده میکنیم.

| پارامتر | توضيح                                                 |
|---------|-------------------------------------------------------|
| 6-10    | حداقل ولتاژ ورودي به ترمينال آنالوگ 53                |
| 6-11    | حداکثر ولتاژ ورودی به ترمینال آنالوگ 53               |
| 6-12    | حداقل جريان ورودي به ترمينال آنالوگ 53                |
| 6-13    | حداکثرجریان ورودی به ترمینال آنالوگ 53                |
| 6-14    | سرعت خروجی متناظر با حداقل ورودی 53                   |
| 6-15    | سرعت خروجی متناظر با حداکثر ورودی 53                  |
| 6-16    | ثابت زمانی فیلتر ترمینال ورودی 53                     |
| 6-19    | ترمينال 53 در مد ولتاژ يا جريان قرار بگيرد            |
| 6-22    | حداقل جريان ورودي به ترمينال آنالوگ 60                |
| 6-23    | حداکثر جریان ورودی به ترمینال آنالوگ 60               |
| 6-24    | سرعت خروجي متناظر با حداقل جريان ورودي به ترمينال 60  |
| 6-25    | سرعت خروجی متناظر با حداکثر جریان ورودی به ترمینال 60 |
| 6-26    | ثابت زمانی فیلتر ترمینال آنالوگ ورودی 60              |
| 6-80    | فعال نمودن استفادہ از پتانسیومتر کی پد LCP12          |
| 6-81    | حداقل سرعت متناظر با پتانسیومتر در حالت مینیمم        |
| 6-82    | حداکثر سرعت متناظر با پتانسیو متر در حالت ماگزیمم     |

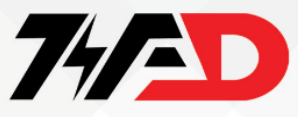

پارامترهای از 10-6 تا 19-6 مربوط به تنظیم ورودی آنالوگ ترمینال 53 است که در دو حالت ولتاژ و جریان، قابل به کار گیری میباشد.

نوع ورودی ولتاژیا جریان را در پارامتر 19-6 وارد کنید. 60 است که در حالت جریان پارامترهای 22-6 تا 26-6 نیز مربوط به ورودی آنالوگ ترمینال قرار دارد.

از پارامترهای 90-6 تا 94-6 نیز برای تنظیم عملکرد ترمینال 42 میتوان استفاده نمود. این خروجی میتواند به صورت خروجی آنالوگ یا خروجی دیجیتال در پارامتر 90-6 پیکر بندی شود. اگر ترمینال خروجی 42 به صورت دیجیتال تعریف شود عملکرد آن را در پارامتر 92-6 تنظیم کنید و اگر به صورت خروجی آنالوگ استفاده شود باید متغیری که قرار است توسط این خروجی نشان داده شود را در پارامتر 91-6 و مقیاس آن را در 6-93 و 94-6 وارد نمایید

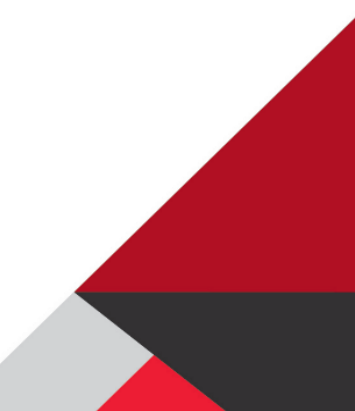

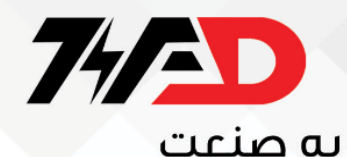

#### پارامترهای گروه \*\*-7

به منظور تنظیم عملکرد کنترلر PI، پارامترهای این گروه را پیگیری نمایید.

| عملكرد | توضيح                                              |
|--------|----------------------------------------------------|
| 7-20   | تعریف یکی از ورودی ما به عنوان سیگنال فیدبک کنترلر |
| 7-30   | انتخاب عملکرد نرمال یا معکوس برای کنترلر PI        |
| 7-31   | فعال نمودن عملکرد Anti windup برای کنترلر PI       |
| 7-32   | فرکانس شروع برای کنترلر PI                         |
| 7-33   | ضریب بهره تناسبی کنترلر PI                         |
| 7-34   | مدت زمان انتگرال در کنترلر PI                      |
| 7-38   | ضریب feed forward برای کنترلر PI                   |
| 7-39   | % پهنای باند برای مرجع سرعت                        |

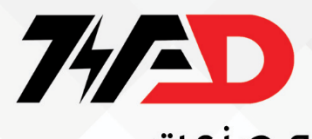

### **پارامترهای گروه \*\*-1**4

پارامترهای مرتبط با فرکانس کریر وری استارت اتوماتیک و... را در گروه \*\*-14 تنظیم کنید.

| عملكرد | توضيح                                          |
|--------|------------------------------------------------|
| 14-01  | فرکانس سوئیچینگ کریر                           |
| 14-03  | فعال نمودن حالت اضافه مدولاسيون                |
| 14-12  | عملکرد درایو در زمان بالانس نبودن فازمای ورودی |
| 14-20  | فعال یا غیرفعال نمودن ری استارت اتوماتیک       |
| 14-21  | فاصله زمانی بین وقوع خطا و ری ست اتوماتیک      |
| 14-22  | بازگشت به تنظیمات کارخانه                      |
| 14-26  | عكس العمل درايو در زمان وقوع فالت اضافه ولتاژ  |

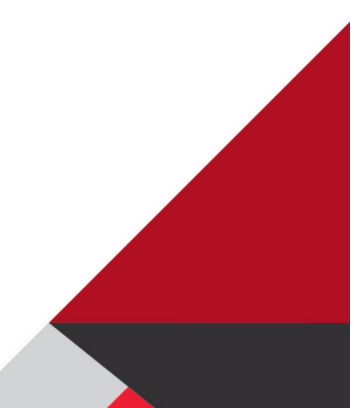

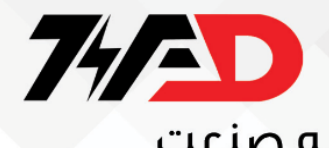

### **پارامترهای گروه \*\*-15**

اطلاعات در او و مدت کارکرد و تاریخچه ای از فالت های اتفاق افتاده برای سیستم، در این گروه قرار دارد.

| پارامتر | توضيح                                           |
|---------|-------------------------------------------------|
| 15-00   | مدت زمان برقدار بودن درايو                      |
| 15-01   | مدت زمان کارکرد درایو- کارکرد موتور             |
| 15-02   | مقدار كيلو وات ساعت مصرفي توسط بار              |
| 15-04   | تعداد دفعات داغ شدن درايو                       |
| 15-05   | تعداد دفعات خطاي اضافه ولتاژ                    |
| 15-06   | ری ست نمودن مقدار Kwh در پارامتر 15-02          |
| 15-07   | ری ست نمودن مقدار کارکرد درایو در پارامتر 01-15 |
| 15-30   | آخرین 10 خطای رخ داده برای درایو                |

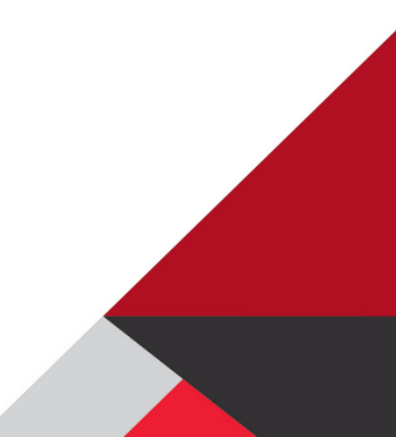

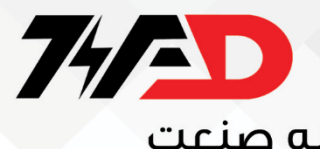

## تهيه شده توسط مجموعه ويراد

# www.viradedu.com

# Instagram: viradacademy

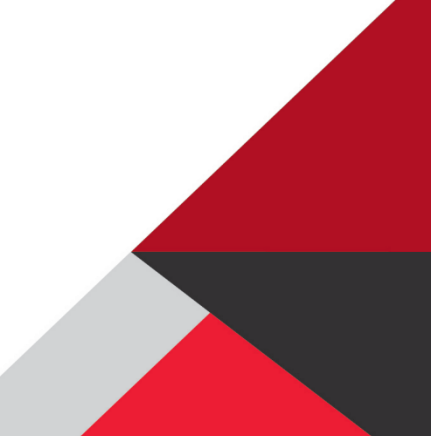